## Mezinárodní znaky ve Wordu 2003

## Při psaní cizojazyčných textů často potřebujete vložit zvláštní znaky jednotlivých abeced, například ve francouzštině é, ê nebo è. Vyhledávání v mapě znaků ve Windows je pracné.

Microsoft nabízí jako doplněk pro Word 2003 panel nástrojů se symboly s mezinárodními znaky. Na stránce <u>www.microsoft.com/</u> downloads/search.aspx?displaylang=cs</u> zadejte do pole "Hledat" heslo "Character Tool-bar" a zaškrtněte políčko "Zobrazit také produkty ke stažení v angličtině", přejděte na stránku "Office 2003 Add-In: International Character Toolbar" a stáhněte soubor "ict\_usEN.exe". Před instalací přídavného modulu ukončete všechny aplikace sady Office a poté spusťte soubor EXE. Po dalším spuštění Wordu je k dispozici nový panel nástrojů se symboly "International Characters". Podobně jako jiné moduly jej můžete aktivovat a deaktivovat v nabídce *Zobrazit \ Panely nástrojů \ International Characters*.

| t.doc -         | Microsoft Word                                                                                                    |                      |
|-----------------|----------------------------------------------------------------------------------------------------|----------------------|
| Vlož <u>i</u> t | Eormát <u>N</u> ástroje L <u>e</u> da <u>T</u> abulka <u>O</u> kno Nápo <u>v</u> ěda Ado <u>b</u> e PDF <u>P</u> oznámky Acrobatu                                                                                                    | ipověda – zadejte do |
| 🔪   🍣           | 🛍   🐰 🐚 🏝 🟈   🍠 🗸 💙 🖌 🗶 🔹 🥵 🎲 💷 📸 🃰 🛷   ¶ 94% 🛛 📲 à â æ ç é è ê ë î ï ô ö œ                                                                                                    | ù û 💂 🔄 🧐            |
| 3               | • 10 •   B 🖊 Y 🗛 📰 🚍 🚍 🏣 🏣 🗄 •   註 註 譯 譯   🗄 • 🥙 • 🗛 • 🎟 🖂 Dopis 💂 🗄 📮 🔤                                                                                                    | haracter Sets 🕶 💂    |
| 1 1 1 1         |                                                                                                    | • 19                 |
|                 | Ondřej <b>vinn</b> – 2007 – ondrej vinn@centrum.cz                                                                                                    |                      |
|                 | Dag <u>Solstad</u> : <u>Genanse</u> og verdighet ( <u>Oktober</u> , 1994)                                                                                                    |                      |
|                 | Pracovní český název: Stud a důstojnost                                                                                                    |                      |
|                 | Rozsah originālu: 150 TS (cca 150 NS)                                                                                                    |                      |
|                 | Přeloženo do angličtiny (zvlášť verze anglická a smerická), bosenštiny, holandštiny, maďarštiny, španělštiny,<br>švédštiny a turečtiny. Ve Velké Británii se román v roce 2006 dostal do nejužší nominace na cenu za nejlepší<br>překladovou knihu roku (Independent <u>Foreign</u> Fiction <u>Prize</u> ).<br>Zahraniční práva drží As chehoug Agen cy. www. as chehougagen cy. no |                      |
|                 |                                                                                                    |                      |
|                 | O autorovi                                                                                                    |                      |
|                 | Dag Solstad (1941) je z domácího hlediska bezesporu nejdiskutovanějším norským autorem současnosti.<br>Svým dílem reagoval od poloviny šedesátých let prakticky na všechny hybné kulturně-společenské podněty, které se<br>v Norsku objevily. Proto se o něm hovoří též jako o novodobém norském kronikáři.                                                                         |                      |

Pro volbu jazyka klikněte na panelu nástrojů na *Character Sets* a poté na *Select*. V dalším dialogovém okně zaškrtněte políčko příslušného jazyka a klikněte na *OK*. Jazyky, které jste již dříve použili, jsou zobrazeny v nabídce "Character Sets". Kliknutím na požadovaný znak na panelu nástrojů jej vložíte do textu.

Zdroj: Chip, 10/2007, s. 152